## Adding a Practice to Your Team Calendar

1) Click Create Event from the Calendar tab:

|      | Unterconnector | And the second second second | and a second of | South Transmission | 2012/10/2012 01:20/2012 01:00 |
|------|----------------|------------------------------|-----------------|--------------------|-------------------------------|
| HOME | ROSTER         | CALENDAR                     | NEWS            | GALLERY            | DISCUSSION                    |

| Create an                          | Event                    |
|------------------------------------|--------------------------|
| Please choose which type of events | ou would like to create. |
| O Game O                           |                          |
| Practice                           | D                        |
| Other 0                            |                          |
|                                    | IR D                     |

3) Enter the "Location", "Field Name", "Date", "Time", and "Duration" are all required fields. Once you hit save it will send out an email to the team, put it on your calendar as well as the league calendar.

| Location Name*                                    | cation Name *           |                             |              |  |
|---------------------------------------------------|-------------------------|-----------------------------|--------------|--|
| John H West Eler                                  | nentary Sc              | hool                        |              |  |
| Note: If you do not see<br>organization's adminis | your locatio<br>trator. | in ar field listed, pieze ( | contact your |  |
| Field Name: *                                     |                         |                             |              |  |
| John H West E                                     | lementary               | School - Field #1           |              |  |
| Location Address                                  | #E                      |                             |              |  |
| AVV Recordary                                     | Avantian                |                             |              |  |
| E+Oproje.                                         | N                       | • 3000                      |              |  |
| Date *                                            |                         | Time*                       |              |  |
| 3/30/2019                                         |                         | 10:00 AM                    | O            |  |
| 🗌 Repeat Event                                    |                         |                             |              |  |
| Duration*                                         |                         |                             |              |  |
| 1 Hour                                            |                         | 30 Minutes                  |              |  |
| Description                                       |                         |                             |              |  |